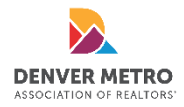

# **SentriKey Guide: Getting Started**

# Open a Lockbox Key Compartment Using the SentriKey Real Estate Mobile App

- Launch the app on your device.
- In the app, tap View Nearby Properties.
- The **Property List** will be displayed. Tap the desired property. If the lockbox is not currently assigned to a property, you'll be prompted to enter the lockbox serial number.
- Enter your PIN and tap **OK**, or use Touch ID/Face ID.
- You'll be given a code. Enter this code on the lockbox keypad and the lockbox will open.
- In the app on the Listing Detail screen, tap Done.

# Release the Shackle Using the SentriKey Mobile App

- In the app, tap the menu icon.
- Tap My Lockboxes.
- Tap Release Shackle.
- Tap Get Release Shackle Code.
- Select lockbox serial number.
- Get Shackle Code.
- Enter your PIN and tap **OK**, or use Touch ID/Face ID.
- Tap How to Use This Code and follow instructions

# Assign a Lockbox to a Listing

- In the app, tap the menu icon.
- Tap My Lockboxes.
- Tap Assign/Unassign Property.
- Select lockbox serial number.
- Choose a property from the list and tap **Done**.

*\*NOTE: In order to assign a listing to a property, the listing needs to be active in REcolorado for more than one hour.* 

#### Generate a One-Day Code

- In the app, tap the menu icon.
- Tap My Lockboxes.
- Tap Get One Day Code.
- Select lockbox serial number.
- Under **Assigned To** enter as much information as you need about the person you are giving access to.
- Tap Get One Day Code.
- Enter your PIN and tap **OK**, or use Touch ID/Face ID.
- Share the One Day Code via text or email by clicking the **Share** icon in the top right corner.

#### Message Center (Envelope Icon)

You will receive showing information under message center. Message Center will also notify you when your lockbox battery is low.

### **Battery Life**

Depending on usage, the battery lasts 3-6 years. If you receive a low battery notification, please contact DMAR to have them replaced. There is no cost for replacement batteries.

# User/Lockbox Settings (Person Icon)

This is your account information. You can change your pin and password by clicking the pencil icon. Tap **Save** when finished.

#### Need help? Contact SentriLock.

If you need further assistance, please contact SentriLock at 1-877-736-8745. Hours: 6:00 AM to 8:00 PM (MT), 7 days a week (except holidays).